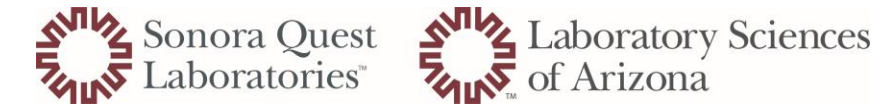

## How to Cancel Parent Orders in Cerner

Daily orders that continue to populate after a patient is discharged occurs when a clinician fails to enter an end date. The 'parent order' must be cancelled in DOE for these 'child' orders to discontinue.

- 1. Go to DOE icon from the Appbar do not cancel or branch from Collections Inquiry
- 2. Cancel the parent order
  - Go to 'Task' tab, and select the 'Cancel Orders' option

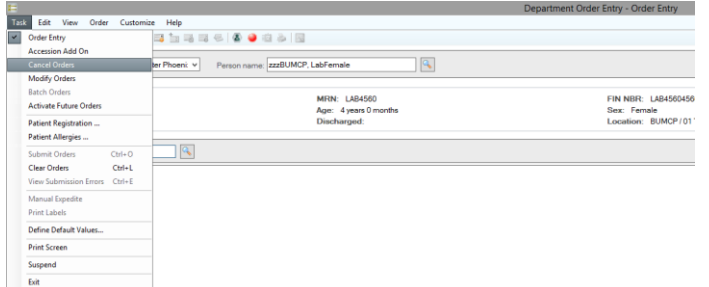

- 3. Select the parent order (does not have an accession number)
  - Cancel Reason 'Pt discharged'
  - Canceling Physician is site Medical Director
  - Cancellation Communication Type 'NoCosign Required'
  - 'Submit'

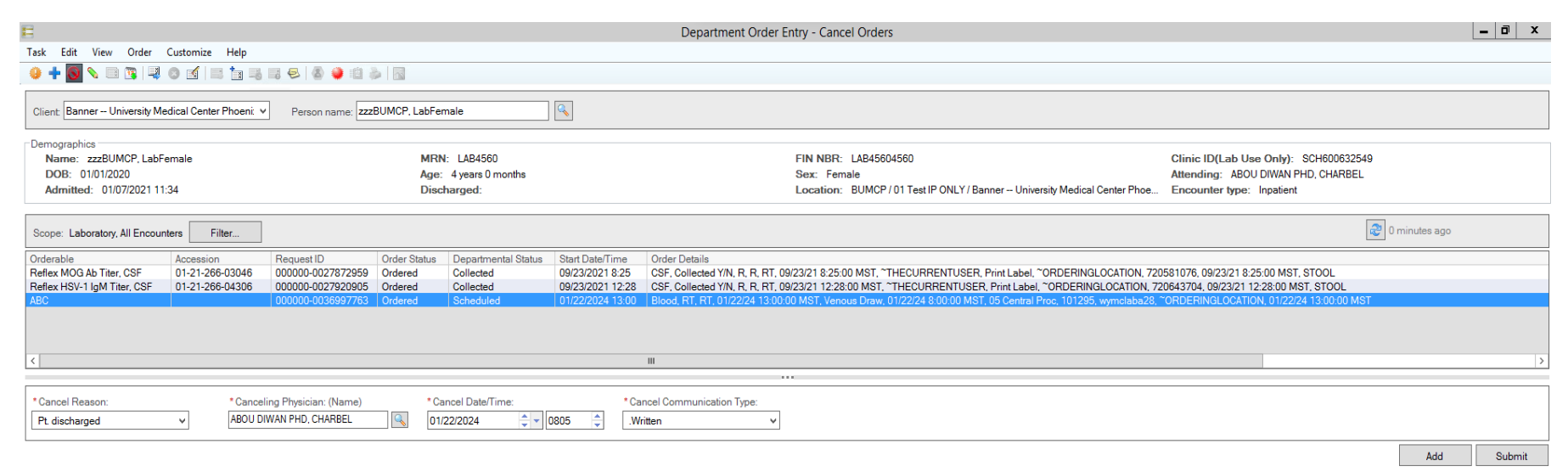

**NOTE:** parent orders will NOT have an accession number, if there is an accession, this is the 'child' order – be sure to cancel the parent order otherwise the child orders will continue to populate.